## آموزش اتصال به اینترنت دانشگاه علوم توانبخشی و سلامت اجتماعی (ستاد، خوابگاه های دانشجویی و بیمارستان ها و مراکز درمانی تابعه)

**VPN** اینترنت دانشگاه (برای کامپیوترهای رومیزی) به جای استفاده از VPN **Connection**، از روش زیر استفاده نمایید:

۱- مطابق تصاویر زیر وارد پوشه IT support شده و آیتم سامانه دسترسی به اینترنت را باز نمایید.

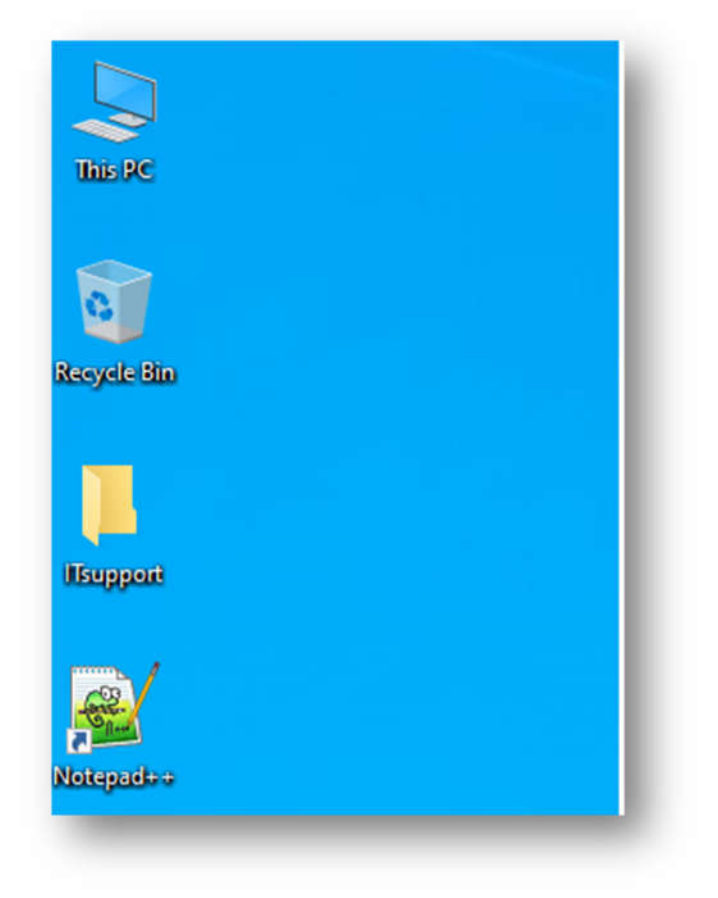

| Name                       | Date modified      | lype              | Size   |
|----------------------------|--------------------|-------------------|--------|
| Gamm.Agent.exe             | 4/30/2022 10:18 AM | Application       | 31 KB  |
| 🕺 IP.exe                   | 1/31/2012 1:27 PM  | Application       | 324 KB |
| VPN Connection.pbk         | 6/6/2023 8:29 AM   | Dial-Up Phonebook | 3 KB   |
| سامانه دسترسی به اینترنت 🛐 | 7/29/2023 12:43 AM | Internet Shortcut | 1 KB   |

در صورت نبود پوشه IT support و یا آیتم سامانه دسترسی به اینترنت می توانید (برای تمامی دستگاه های مختلف) به طور مستقیم با وارد کردن آدرس <u>http://172.16.255.254:8090</u> دسترسی به صفحه" سامانه دسترسی به اینترنت" داشته باشید.

۲- در صفحه باز شده نام کاربری و رمز عبور اینترنت خود را وارد نمایید.

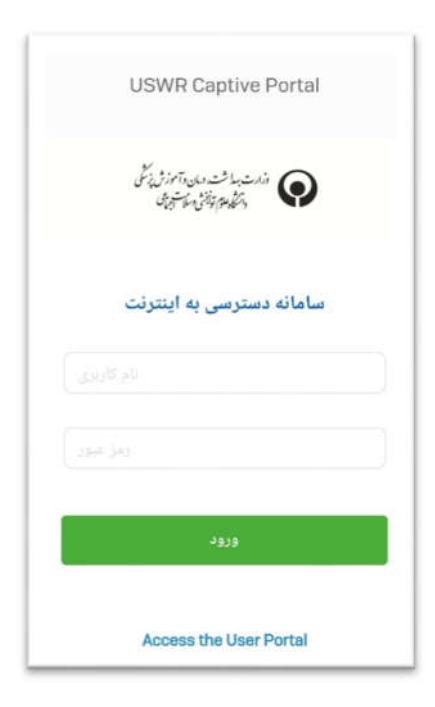

که در صورت صحیح بودن مشخصات وارد شده و مجاز بودن به استفاده از اینترنت با پیغام ذیل مواجه می شوید که به معنی اتصال به اینترنت می باشد.

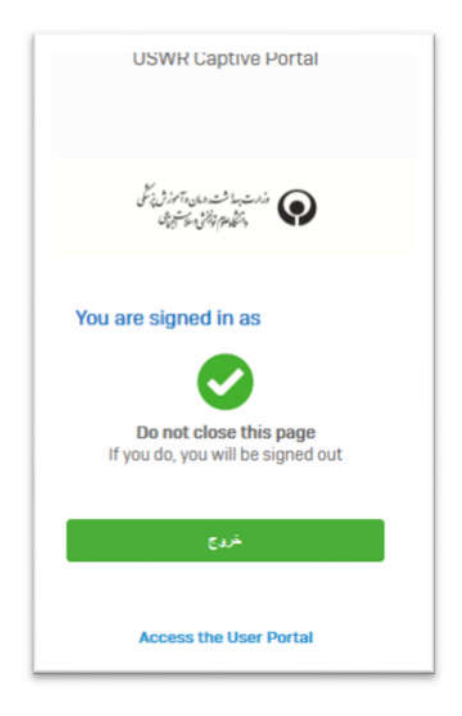

و جهت قطع كردن اينترنت از گزينه "خروج" استفاده نماييد.

نکته: یادآور می شود در صورتی که مرورگر صفحه متصل به اینترنت را ببندید، اینترنت قطع می شود.

> خطا های رایج در اتصال به اینترنت: ۱- در صورت اتمام ترافیک هفتگی و یا روزانه با پیغام زیر روبرو می شوید.

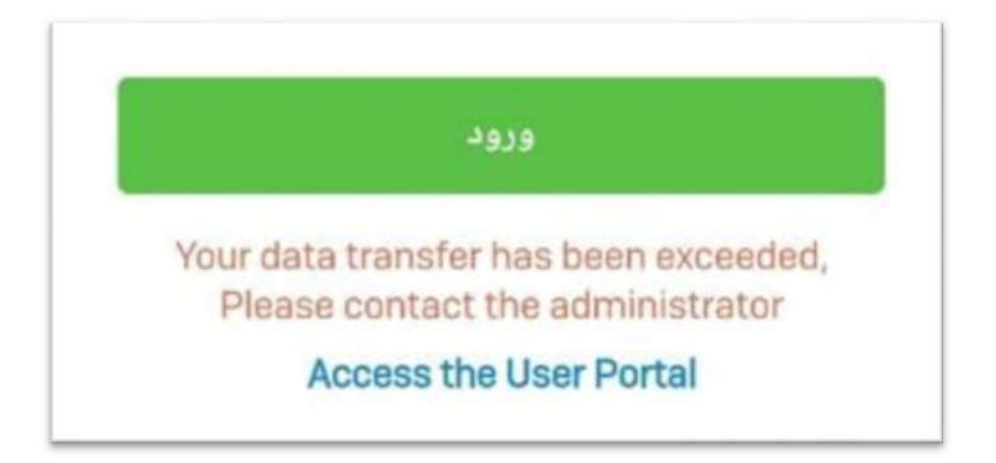

۲- اگر نام کاربری و یا رمز عبور خود را اشتباه بزنید با خطای زیر مواجه می شوید.

Login failed. Invalid user name/password. Please contact the administrator. Access the User Portal